## Visualising social networks

Prepared and developed by Aneesha Bakharia

Installation Instructions can be found at: <u>http://olt.ubc.ca/learning\_tools/research\_1/research/</u>

This document provides some brief instructions on setting up social network visualisations. The document covers both BlackBoard Vista (formerly WebCT) and BlackBoard 8.0.

## BlackBoard Vista (WebCT)

WebCT, by default limits the number of posts displayed per page. The SNA tool is only able to analyse data on that is displayed on a single page. In order to analyse a large forum, change the Paging Preferences to an appropriate number eg 200 posts per page. The Paging Preferences icon is displayed at the bottom of the forum page.

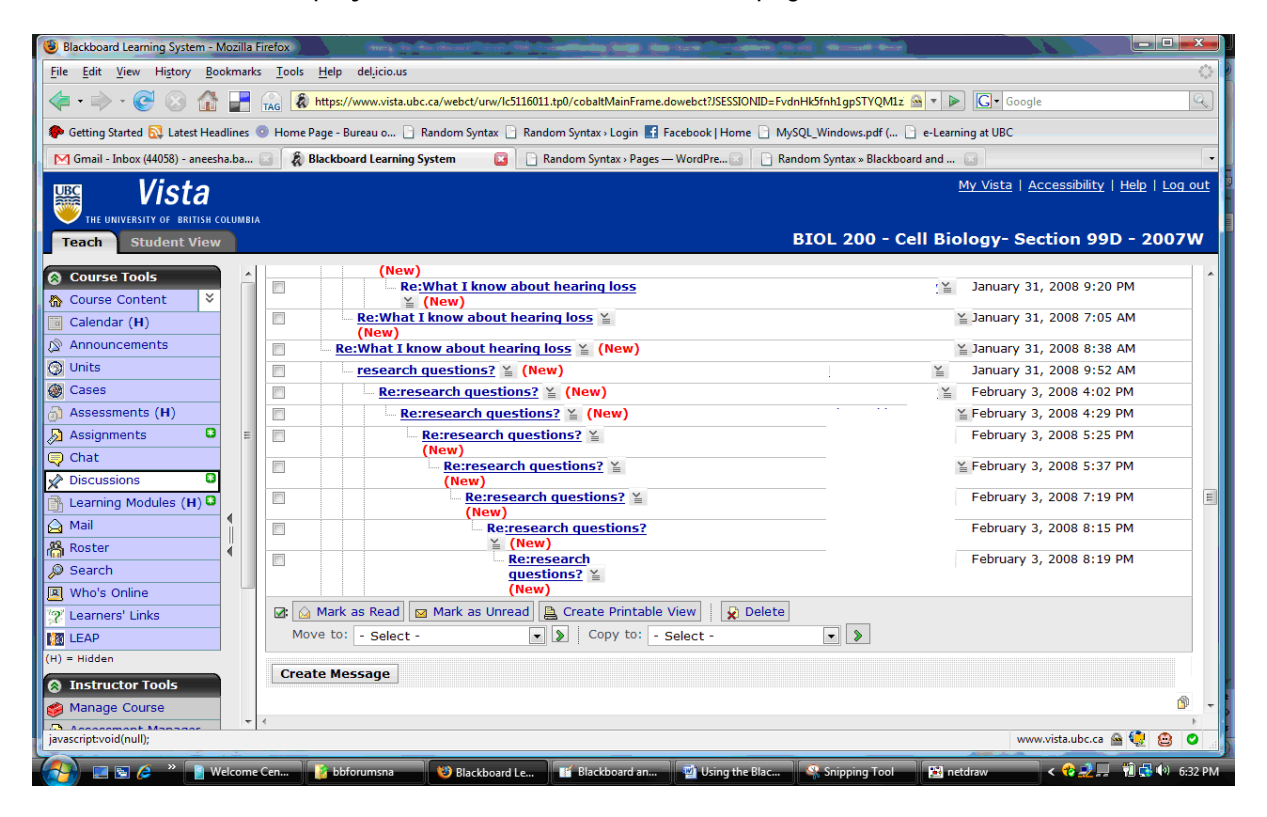

| Blackboard Learning System - Mozilla Firefox                       | (ming the Restrict Control of Constituting States Card Social Street, Social Street, Street) (Min |                                        |
|--------------------------------------------------------------------|---------------------------------------------------------------------------------------------------|----------------------------------------|
| e <u>E</u> dit <u>V</u> iew History <u>B</u> ookmarks <u>T</u> ool | s <u>H</u> elp deljicio.us                                                                        |                                        |
| 🛯 • 🔶 • 💽 😣 🔂 🛃 🔬 🖣                                                | https://www.vista.ubc.ca/webct/urw/ic5116011.tp0/cobaltMainFrame.dowebct?JSESSIONID=FvdnHk5fnh1   | gpSTYQM1z 🚔 💌 🕨 💽 Google               |
| Getting Started 🔂 Latest Headlines 💿 Hom                           | e Page - Bureau o 🕒 Random Syntax 🕒 Random Syntax - Login 🔣 Facebook   Home 📄 MySQL_Wind          | lows.pdf ( 📄 e-Learning at UBC         |
| Gmail - Inbox (44058) - aneesha.ba                                 | Blackboard Learning System                                                                        | tax = Blackboard and                   |
| T Minto                                                            |                                                                                                   | My Vista   Accessibility   Help   Log  |
| vista                                                              |                                                                                                   |                                        |
| THE UNIVERSITY OF BRITISH COLUMBIA                                 | BTO:                                                                                              |                                        |
| each Student View                                                  | BIOL                                                                                              | 200 - Cell Biology- Section 99D - 2007 |
| Course Tools                                                       | (New)                                                                                             |                                        |
| Course Content 🛛 🕹                                                 | Ke:What I know about hearing loss (New)                                                           | January 31, 2008 9:20 PM               |
| Calendar (H)                                                       | Re:What I know about hearing loss 🎽                                                               | January 31, 2008 7:05 AM               |
| Announcements                                                      | Re:What I know about hearing loss 🚡 (New)                                                         | January 31, 2008 8:38 AM               |
| Jnits                                                              | research questions? ¥ (New)                                                                       | January 31, 2008 9:52 AM               |
| Cases                                                              | Re:research questions? ¥ (New)                                                                    | February 3, 2008 4:02 PM               |
| Assessments (H)                                                    | Re:research questions? ¥ (New)                                                                    | February 3, 2008 4:29 PM               |
| Assignments 🛛 🗉 📄                                                  | Re:research questions? 🞽                                                                          | February 3, 2008 5:25 PM               |
| Chat                                                               | (New)<br>Represent constitutions? X                                                               | Eebnuary 3, 2008 5:37 PM               |
| Discussions O                                                      | (New)                                                                                             | , coroni y 37, 2000 3137 PH            |
| Learning Modules (H)                                               | Re:research guestions? ¥                                                                          | February 3, 2008 7:19 PM               |
| Mail                                                               | Re:research questions?                                                                            | February 3, 2008 8:15 PM               |
| Roster 4                                                           | Y (New)                                                                                           | Eebruary 3, 2009, 9:10, PM             |
| Search                                                             | questions? ¥                                                                                      | 1 001001¥ 3/ 2000 0119 PM              |
| Who's Online                                                       | (New)                                                                                             |                                        |
| earners' Links                                                     | 🖸 Mark as Read 🔄 Mark as Unread 🔛 Create Printable View 🛛 😥 Delete                                |                                        |
| LEAP                                                               | tove to: - Select -                                                                               |                                        |
| Hidden                                                             | aate Message                                                                                      |                                        |
| instructor Tools                                                   | are nessage                                                                                       | -                                      |
| Manage Course                                                      |                                                                                                   | ٥                                      |
| cript:void(null);                                                  |                                                                                                   | www.vista.ubc.ca 🚔 😍 🙆                 |
|                                                                    |                                                                                                   |                                        |

When a Forum is displayed in WebCT, a "Perform Social Network Analyis" link is added at the bottom on the page. Click on this link.

| 🙂 Blackboard Learning System - Mozilla F           | Firefox 🥥 🔰 🍠                                                          |                           |                           | - 0                                       |
|----------------------------------------------------|------------------------------------------------------------------------|---------------------------|---------------------------|-------------------------------------------|
| Eile Edit View History Bookmarks                   | s <u>T</u> ools <u>H</u> elp del <sub>i</sub> icio.us                  |                           |                           | <                                         |
| 🔹 😒 😨 · 🔶 🔆 🛃                                      | 🔝 🗟 https://www.vista.ubc.ca/webct/urw/lc5116011.tp0/cobaltMainFrame.c | lowebct?/SESSIONID=FvdnHk | ifnh1gpSTYQM1z 🗎 🔻 🕨      | Google Q                                  |
| 🗭 Getting Started 🔯 Latest Headlines (             | 💿 Home Page - Bureau o 🗋 Random Syntax 🗋 Random Syntax - Login 🛃 F     | acebook   Home 📄 MySQL    | Windows.pdf ( 📄 e-Learn   | ng at UBC                                 |
| M Gmail - Inbox (44058) - aneesha.ba               | 📑 🔞 Blackboard Learning System 🛛 🚺 🗋 Random Syntax > Pages –           | -WordPre-                 | n Syntax = Blackboard and | G                                         |
| <b>Vista</b><br>The UNIVERSITY OF ARITISH COLUMBIA |                                                                        |                           | !<br>                     | My Vista   Accessibility   Help   Log out |
| Teach Student View                                 |                                                                        | BI                        | OL 200 - Cell Bio         | logy- Section 99D - 2007W                 |
| O Course Tools                                     | gentamycin ≚ (New) 🖉                                                   |                           | accounter, accounter =    |                                           |
| 🏠 Course Content 🛛 🗧                               | Case Study Inheritance Patterns: Solutions ¥ (New)                     |                           | Leah Macfadyen 🎽          | February 12, 2008 3:26 PM                 |
| Calendar (H)                                       | checking in ¥ (New)                                                    |                           | Leah Macfadyen 🎬          | February 11, 2008 10:23 AM                |
| Announcements                                      | Some more information about affected families                          |                           | Leah Macfadyen 🎽          | February 10, 2008 10:02 PM                |
| 🚫 Units                                            | (New)     (New)                                                        | 2 ( 2 Unread )            | Ricky Tse ≚               | February 10, 2008 3:08 PM                 |
| 🎯 Cases                                            | P Diagnosing Hearing Loss ¥ (New) #                                    | 19 ( 19 Unread )          | Sofe Yip %                | February 5, 2008 2:36 PM                  |
| Assessments (H)                                    | Next steps! ¥ (New)                                                    | (                         | Leah Macfadven ¥          | February 5, 2008 11:36 AM                 |
| 🔊 Assignments 🛛 🗉                                  | All I know for hearing loss ¥ (New)                                    |                           | Ricky Tse %               | February 3, 2008 10:58 PM                 |
| 💭 Chat                                             | 🔲 🗉 Welcome to group two 🎽 (New) 🖉                                     | 3 ( <u>3 Unread</u> )     | Ricky Tse 🕍               | February 3, 2008 10:43 PM                 |
| Discussions                                        | narrowing down your focus ¥ (New)                                      | 12 ( 12 Unread )          | Leah Macfadyen 🎬          | February 3, 2008 7:36 PM                  |
| 🕞 Learning Modules (H) 🖸                           | 🔲 What I found 🎽 (New)                                                 |                           | Sofe Yip ¥                | February 3, 2008 1:42 PM                  |
| 🛆 Mail 🚦                                           | What I know about hearing loss ¥ (New)                                 |                           | Aamna Khalid ¥            | February 3, 2008 3:22 AM                  |
| A Roster                                           | □ - Group 2? ≚ (New)                                                   | 4 ( <u>4 Unread</u> )     | Sofe Yip ¥                | February 3, 2008 1:01 AM                  |
| @ Search                                           | Causes of Hearing Loss, and other info ¥ (New)                         |                           | Shannon Charney ¥         | January 30, 2008 11:02 PM                 |
| Who's Online                                       | What I know about hearing loss ¥ (New) #                               | 16 ( <u>16 Unread</u> )   | Kira Nedd-Roderique       | 2 January 30, 2008 9:00 PM                |
| '2' Learners' Links                                | 🐼 🎧 Mark as Read 🔯 Mark as Unread 🖺 Create Printable                   | View 👷 Delete             |                           |                                           |
| FR LEAD                                            | Move to: - Select -                                                    | Select -                  | - >                       |                                           |
| (H) = Hidden                                       |                                                                        |                           |                           |                                           |
| O Jacobara Taraka                                  | Create Message                                                         |                           |                           |                                           |
| () Instructor roois                                |                                                                        |                           |                           | Perform Social Network Analysis           |
| Manage Course                                      | 4                                                                      |                           |                           | F. F. F. F. F. F. F. F. F. F. F. F. F. F  |
| Done                                               |                                                                        |                           |                           | www.vista.ubc.ca 🚔 🧐 🙆 📀                  |
| 🕢 📰 🖉 🥙 📕 Welcome                                  | Center 👔 webctforum 😢 Blackboard Learnin 🖬 B                           | ackboard and We           |                           | < 6 🗱 💐 💭 📢 🚳 👀 607 P                     |

The forum is analysed and summary information is displayed.

A Post-Reply Frequency Table is displayed

|                                                                                                    | Blackboard Learning System - Mozil                   | la Firefox                                          | in Rolling Court                         | tet i sadilita  | ing long the last furnishing must be such in        |                                       |
|----------------------------------------------------------------------------------------------------|------------------------------------------------------|-----------------------------------------------------|------------------------------------------|-----------------|-----------------------------------------------------|---------------------------------------|
|                                                                                                    | ile <u>E</u> dit <u>V</u> iew History <u>B</u> ookma | arks <u>T</u> ools <u>H</u> elp del <sub>e</sub> ic | io.us                                    |                 |                                                     |                                       |
| Cetting Stated © Leter Hashine © Kome Page - Bursus Random Syntax · Login © Lackbook Home · MySQL_Windowspef [] + Lasming HUC  Cetting Stated © Leter Hashine © Kome Page - Bursus Random Syntax · Login © Lackbook Home · MySQL_Windowspef [] + Lasming HUC  Cetting Stated © Leter Hashine © Kome Page - Bursus Random Syntax · Login © Random Syntax · Backboard Lacming Synta  Page - Windowspef [] + Random Syntax · Backboard Lacming Synta  Page - Windowspef [] + Random Syntax · Backboard Lacming Synta  Page - Windowspef [] + Random Syntax · Backboard Lacming Synta  Page - Windowspef [] + Random Syntax · Backboard Lacming Synta  Page - Windowspef [] + Random Syntax · Backboard Lacming Synta  Page - Random Syntax · Backboard Lacming Synta  Page - Random Syntax · Backboard Lacming Syntax · Backboard Lacming                                                                                                    | 🏚 • 🐟 • 💽 🐼 🗛 🖵                                      | a https://www.                                      | ista.ubc.ca/webct/urw/lc                 | 5116011.tp0/col | saltMainFrame.dowebct?JSESSIONID=FvdnHk5fnh1gpSTYQM | Alz 🕾 🔻 🕨 💽 Google                    |
| Contract Tools <ul> <li>Course Content</li> <li>Course Content</li> <li>Course Cont</li></ul>                                                                                                    |                                                      |                                                     | D. Bradan Cata                           |                 |                                                     |                                       |
|                                                                                                    | Getting started by Latest Headline                   | s 🤍 Home Page - Bureau                              | C Kandom Syntax                          | _ Kandom sym    | ax > Login M Facebook   Home D MySQL_windows.pdf    | e-Learning at OBC                     |
| Vision     Vision                                                                                                    | M Gmail - Inbox (44058) - aneesha.ba                 | 🧾 🥻 Blackboard Le                                   | arning System 🛛 🚨                        | Random          | Syntax > Pages — WordPre 🔄 📄 Random Syntax > Blac   | kboard and 🔝                          |
| Instructure of Market Part Andrea       State of Part Andrea       State of Part Part Andrea       State of Part And                                                                                                    | 📟 Vista                                              |                                                     |                                          |                 |                                                     | My Vista   Accessibility   Help   Log |
| Student View       BIOL 200 - Cell Biology- Section 99D - 2003         Course Tools       File Student View       File Student View                                                                                                    | THE UNIVERSITY OF BRITISH COLUM                      | BIA                                                 |                                          |                 |                                                     |                                       |
| Course Content<br>Course Content<br>Course Course<br>Course Content<br>Course Course<br>Course Content<br>Course Course<br>Course Course<br>Course Course<br>Course Course<br>Course Course<br>Course Course<br>Course Course<br>Course Course<br>Course Course<br>Course Course<br>Course Course<br>Course Course<br>Course Course<br>Course Course<br>Course<br>Course | Teach Student View                                   |                                                     |                                          |                 | BIOL 200 -                                          | Cell Biology- Section 99D - 2007      |
| Course Tools       Editor/Add0012 [7]       Iphanton Chamy Pickeury 3, 0008 7:19 Min Kind Kindergun         Course Content       V       Editor/Add0013 [8]       Iphanton Chamy Pickeury 3, 0008 7:19 Min Kind Kindergun         Course Content       V       Editor/Add0013 [8]       Iphanton Chamy Pickeury 3, 0008 7:19 Min Kind Kindergun         Course Content       V       Editor/Add0013 [8]       Iphanton Chamy Pickeury 3, 0008 7:19 Min Kind Kindergun         Anonecements       Editor/Add0010 [8]       Iphanton Chamy Pickeury 3, 0008 7:19 Min Kind Kindergun       Iphanton Chamy Pickeury 3, 0008 7:19 Min Kindergun         Adsignments       Editor/Add0010 [8]       Iphanton Chamy Pickeury 3, 0008 7:19 Min Kindergun       Iphanton Chamy Pickeury 3, 0008 7:19 Min Kindergun         Adsignments       Coare       Editor/Add0010 [8]       Iphanton Chamy Pickeury 3, 0008 7:19 Min Kindergun         Adsignments       Coare       Editor/Add0010 [8]       Iphanton Chamy Pickeury 3, 0008 7:19 Min Kindergun         Chat       Elever Tee       Elever Tee       Elever Tee       Elever Tee         Mail       Elever Tee       Elever Tee       Elever Tee       Elever Tee         Mail       Elever Tee       Elever Tee       Elever Tee       Elever Tee         Mail       Elever Tee       Elever Tee       Elever Tee       Elever Tee         Mail                                                                                                    |                                                      |                                                     | - 10, 10, 10, 50, 10, 10, 10, 50, 10, 10 |                 |                                                     |                                       |
| Quarter Content       ▼         Quarter Content       ▼         Quarter Content       ♥         Quarter Content       ♥         Pare                                                                                                    | 3 Course Tools                                       | * 29057644223117                                    | thankn                                   |                 | february 3, 2008 7:19 PM Kira Recol-Roderiga        | 8                                     |
| Calendar (H)       ENDITIAND 11 gr gradient Chartery       gradient Chartery         Announcements       Posts       Posts       Posts         Outs       Posts       Posts       Posts       Posts         Assignments       Outs       Posts       Posts       Posts       Posts         Assignments       Outs       Posts       Posts       Posts       Posts       Posts         Assignments       Outs       Posts       Pos                                                                                                    | Course Content 🗧                                     | 26061468/052138                                     | Actionet K                               | haba 3          | Rebruary 3, 2008 8:35 PM Shannin Charley            |                                       |
|                                                                                                    | Calendar (H)                                         | 290617458011339                                     | Citizenance)                             | Channey 3       | Pebruary 3, 2000 8:39 PM (Aansha Khand              |                                       |
| Withs     Para Maid-Briddenge (Channes Channy P       Assessments (H)     In a Maid-Briddenge (Channes Channy P       Assessments (H)     In a Maid-Briddenge (Channes Channy P       Chat     Discussion       Chat     Discussion       Chat     Discussion       Maid     Discussion       Maid     Discussion       Search     Discussion       Search     Discussion       Maid     Discussion       Maid     Discussion       Search     Discussion       Search     Discussion       Discussion     Discussion       Maid     Discussion       Discussion     Discussion       Discussion     Discussion       Search     Discussion       Discussion     Discussion       Discussion     Discussion       Discussion     Discussion       Discussion     Discussion       Discussion     Discussion       Discussion     Discussion       Discussion     Discussion       Discussion     Discussion       Discussion     Discussion       Discussion     Discussion       Discussion     Discussion       Discussion     Discussion       Discussion     Discussion                                                                                                    | S Announcements                                      | Dester                                              | Deplied To                               | Francisco       |                                                     |                                       |
| Cases     Assessments (H)     Assessments (H)     Assessments (H)     Assessments (H)     Assessments (H)     Assessments (H)     Assessments (H)     Assessments (H)     Assessments (H)     Chat     Discussions     Discussions     Di                                                                                                    | Units                                                | Poster                                              | Repied To                                | Frequenc        | y.                                                  |                                       |
| Assessments (H)       Image: Answer Summary Biological States States State                                                                                                    | Cases                                                |                                                     | in a second second second second         | 117             |                                                     |                                       |
| Assignments     0       Chat     10       Chat     11       Discussions     0       Learning Modules (H)     11       Mail     12       Mail     12       Mail     12       Who's Online     12       Learning Modules (H)     13       Mail     14       Search     15       Get You     13       Ide You     14       Discussions     15       Search     16       Get You     13       Ide You     14       Ide You     14   <                                                                                                    | Assessments (H)                                      | Girley Ten                                          | Champers Champer                         | 10              |                                                     |                                       |
| Chat       Isia Rendo-Rudenque dus Insid-Rudenque dus Insid-Rudenque                                                                                                    | Assignments O                                        | E Shannon Chamau                                    | Dely Tep                                 |                 |                                                     |                                       |
| Discussions     Discussions     Discussions     Discussions       Mail     Second     Second     Discussions       Mail     Control     Discussions     Discussions       Second     Second     Discussions     Discussions       Mail     Second     Discussions     Discussions       Mail     Second     Discussions     Discussions       Mail     Second     Discussions     Discussions       Mail     Second     Discussions     Discussions       Mail     Second     Discussions     Discussions       Who's Online     Discussions     Discussions     Discussions       V Learner' Links     Discussions     Discussions     Discussions       Online Discussion     Discussions     Discussions     Discussions       Instructor Tools     Discussions     Discussions     Discussions       Mail     Discussions     Discussions     Discussions                                                                                                    | Chat                                                 | Gra Modd-Rodorice                                   |                                          |                 |                                                     |                                       |
| Learning Modules (H)     Image Rede-Rodenque Ricky The     Image Rodenque Ricky The       Mail     Image Rodenque Ricky The     Image Rodenque Ricky The       Solar     Image Rodenque Ricky The     Image Rodenque Ricky The       Solar     Image Rodenque Ricky The     Image Rodenque Ricky The       Who's Online     Image Rodenque Ricky The     Image Rodenque Ricky The       Who's Online     Image Rodenque Ricky The     Image Rodenque Ricky The       Image Rodenque Ricky The     Image Rodenque Ricky The     Image Rodenque Ricky The       Image Rodenque Ricky The     Image Rodenque Ricky The     Image Rodenque Ricky The       Image Rodenque Ricky The     Image Rodenque Ricky The     Image Rodenque Ricky The       Image Rodenque Ricky The     Image Rodenque Ricky The     Image Rodenque Ricky The       Image Rodenque Ricky The     Image Rodenque Ricky The     Image Rodenque Ricky The       Image Rodenque Rodenque Ricky The     Image Rodenque Ricky The     Image Rodenque Ricky The       Image Rodenque Rodenque Rodenque Ricky The     Image Rodenque Ricky The     Image Rodenque Ricky The       Image Rodenque Rodenque Rodenque Rodenque Rodenque Rodenque Ricky The     Image Rodenque Ricky The     Image Rodenque Ricky The       Image Rodenque Rodenque Rodenque Rodenque Rodenque Rodenque Rodenque Rodenque Rodenque Rodenque Rodenque Rodenque Rodenque Rodenque Rodenque Rodenque Rodenque Rodenque Rodenque Rodenque Rodenque Rodenque Rodenque Rodenque Rodenque R                                                                                                    | Discussions                                          | Bickey Taw                                          | Ricky Tae                                |                 |                                                     |                                       |
| Mail     Mail     Deter       Brater     Brater       Who's Online     Brater       Version Chartery     Biberlook Chartery       Brater     Brater       Mail     Brater       Search     Brater       Who's Online     Brater       P Learners' Links     Brater Chartery       Brater     Brater       Brater     Brater       P Holden     Brater       Brater     Brater       Brater     Brater   <                                                                                                    | Learning Modules (H) D                               | Kira Nedd-Rodenia                                   | selficky The                             | 12              |                                                     |                                       |
| Martin     Statutes     Statutes     Statute                                                                                                    | Mail                                                 | Distant Yes                                         | Kira Nedd-Roderio                        |                 |                                                     |                                       |
| Search     Iden Yie     Padary Tas     5       Who's Online     Iden Yie     1       Who's Online     Iden Yie     1       Wanger Links     Iden Yie     1       Instructor Tools     Statemen Charry     1       Manage Course     Kra Ned-Rodengue I     1                                                                                                    | 9 Poster                                             | Shannon Chanley                                     | Shannon Charney                          |                 |                                                     |                                       |
| Who's Online     Infer Yie     Sofe Yep     Infer Yie       Y Learners' Links     Bitarinon Charney     Sofe Yep     Infer Yie       B LEAP     Bitarinon Charney     Sofe Yep     Infer Yie       Instructor Tools     Sofe Yep     Infer Yee     Infer Yee       Manage Course     Kara Nedd-Rodengue [1]                                                                                                    | O Canada                                             | Sofe Yip                                            | Ricky Toe                                |                 |                                                     |                                       |
| Interview     Sharmon Charmey     Sofa 'np     B       I CLARNEY'S Links     Sofarmey     Sofarmey     B       Interview     Sofarmey     Sofarmey     B       Instructor Tools     Sofarmey     Sofarmey     B       Manage Course     Sofarmey     Sofarmey     B                                                                                                    | Whole Online                                         | Sofe Yip                                            | Gofa Yip                                 |                 |                                                     |                                       |
| LEAP     Ender 1000       Definition Chartery     Ender 1000       Instructor Tools     Ender 1000       Manage Course     Kira Ned-Rodengue I1                                                                                                    | 4 who's Online                                       | Shannon Chamey                                      | 5078 mp                                  | 8               |                                                     |                                       |
| B. KeAP     Isofa Yap     Isofa Yap       Instructor Tools     Isofa Yap     Isofa Yap       Manage Course     Isofa Yap     Isofa Yap                                                                                                    | 2 Learners' Links                                    | Bofe Yip                                            |                                          |                 |                                                     |                                       |
| 19 * Holden  Instructor Tools  Manage Course  Manage Course  Kra Nedd-Rodenque I                                                                                                    | A LEAP                                               | Ricky Yse                                           | Sofa Yip                                 | 1               |                                                     |                                       |
| Instructor Tools     Instructor Tools       Manage Course     Sofe Yip       Kira Nedd-Rodenque I1                                                                                                    | H) = Hidden                                          | atamina straitid                                    |                                          |                 |                                                     |                                       |
| Manage Course Sofe Yp Kra Nedd-Rodenque  1                                                                                                    | Instructor Tools                                     | Charmon Chamley                                     |                                          |                 |                                                     |                                       |
| According to the second state and the second state and the second state                                                                                                    | Manage Course                                        | Sofe Yip                                            | Kira Nedd-Roderig                        | ue  1           |                                                     |                                       |
| lone                                                                                                    | According to the second                              | * (                                                 |                                          |                 |                                                     | murraida obr ca 🕀 🤔 🚇                 |
|                                                                                                    | 🔄 📼 🧭 🎽 📜 Welson                                     | me Center 🚺 bbfc                                    | rumsna 👘 😻                               | Blackboard Lea  | min 📑 Blackboard and We 😰 Using the Black           | boar < 😯 🌌 💷 📲 🕄 👀 6:                 |

GraphML and VNA File formats are output. The VNA file format can be open and rendered in NetDraw (http://www.analytictech.com/Netdraw/netdraw.htm).

| Eile Edit View History Bookmarks Iools Help deljicio.us                                                                                                    |                                               |
|----------------------------------------------------------------------------------------------------|-----------------------------------------------|
| < • 🔶 • 🕑 🛞 🕼 F 🔬 🎄 https://www.vista.ubc.ca/webct/urw/lc5116011.tp0/cobaltMainFrame.dowebct?/SES                                                                                                    | SSIONED=FvdnHkðfnh1gpSTYQM1z 😁 💌 💽 Google     |
| 🗭 Getting Started 🔯 Latest Headlines 💿 Home Page - Bureau o 🕒 Random Syntax 🕒 Random Syntax - Login 【 Facebook   Ho                                                                                                    | ome 🕒 MySQL_Windows.pdf ( 📑 e-Learning at UBC |
| M Gmail - Inbox (44058) - aneesha.ba 🔄 🗿 Blackboard Learning System 👔 🕞 Random Syntax - Pages — WordPre                                                                                                    | Random Syntax - Blackboard and                |
| TT Viete                                                                                                    | My Vista   Accessibility   Help   Log ou      |
| Sea Vista                                                                                                    |                                               |
|                                                                                                    | BIOL 200 - Cell Biology- Section 99D - 2007W  |
| Teach Student view                                                                                                    |                                               |
| 😒 Course Tools                                                                                                    |                                               |
| A Course Content ¥ Griggioni, Children and Marine Champion Champion                                                                                                    |                                               |
| Calendar (H) coden senses "Atamien Chartery" target a dames Water/juli                                                                                                    |                                               |
| Announcements codge sources "Enle Yis" targets Kira hadd Rodaligue //si                                                                                                    |                                               |
| Units     Kedge source="Losh Macfadyer" target="Sharron Charney"/o4                                                                                                    |                                               |
| 🛞 Cases                                                                                                    |                                               |
| Assessments (H) cadpe snaros="Shamoan Champy" larget="Losh MacTadyer"/>6                                                                                                    |                                               |
| Assignments O E «edge aværce="Clivia Chy? target="Sole Yep"/>1                                                                                                    |                                               |
| Chat code scalos "Sale Yar" Carpeta Cava Cod / 201 cadee scalos "Defe Yer" Carpeta Cava A MacTadyan"/201                                                                                                    |                                               |
| Discussions O reading sevences (Leash Martfaduers' targets Sofe Yop') all                                                                                                    |                                               |
| Learning Modules (H) Contraction of the second second seco | 1                                             |
| 🛆 Mail                                                                                                    |                                               |
| A Roster                                                                                                    | •                                             |
| Search                                                                                                    |                                               |
| Who's Online                                                                                                    |                                               |
| "Y Learners' Links "Tie data                                                                                                    |                                               |
| I LEAP                                                                                                    |                                               |
| (H) = Hidden Sharners Charney "Hira backs-bederigue" 1 26                                                                                                    | e                                             |
| Instructor Tools     Sharney Thanset Charney 19                                                                                                    |                                               |
| Manage Course "Kira Nacid-Rodarian" "Kira Nacid-Rodarian" 1 4                                                                                                    |                                               |
| D Assessment Manager                                                                                                    |                                               |
| None                                                                                                    | www.vista.ubc.ca 📾 🏹 📋 🖸                      |

Copy the VNA data from the textbox, paste into Notepad and save with a .vna extension. It is important that file has a .vna extention(e.g. socialneworkexample.vna).

| sampleWebCl3.vna - Notepad                                                          |   |
|-------------------------------------------------------------------------------------|---|
| File Edit Format View Help                                                          |   |
| *Node properties                                                                    |   |
| ID "Circurses "housener"                                                            |   |
| andanuar Chauney<br>Kira Akada-Roderiqua?                                           |   |
| "Ricky Tae"                                                                         |   |
| "Softe vip"                                                                         |   |
| Padrid Minister<br>  pab Marf aduan"                                                |   |
| "Olivia chu"                                                                        |   |
| Arrie data                                                                          |   |
| From 18 Latk Strength<br>Weise Weder Dealerings" (Shapper Charges) 1, 14            |   |
| Shannon Channey" "Cira Nedd-Rodericue" 1 19                                         |   |
| "kicky toe" "sharnon charosy" 1.9                                                   |   |
| Shannon Charney" "Ricky Tse" 1 10                                                   |   |
| "KITA NEGE-REGETTQUE" KITA NEGE-REGETTQUE 1.4<br>"Perfer Ster" "Perfer Sterie 1.4   |   |
| "Kira wadd-Roderique" "Ricky Tse" 1.2                                               |   |
| "Ricky Tse" "Kira Nedd-Rodei ique" 1.2                                              |   |
| "Snaannan Charney" "Sharnon Charney" 1 10<br>"Fede wide" "Shifty Federal 1 6        |   |
| Sofe vio Sofe vio 11                                                                |   |
| "Shannon Charney" "Soffe Yip" 1 8                                                   |   |
| Sofe vip" "Shannan Charney" 1 5                                                     |   |
| RICKY ISE SOTE YID 1 4<br>"Aswas whalle" "chashes charney" 1 7                      |   |
| "Starmon charney" "Aanta khalla" i S                                                |   |
| "Sofe vip" "Kira Nedd-Bodertque" 1 1                                                |   |
| "Kina kadd-Abdarique" "Sofa Yip" 1,4                                                |   |
| Leter Maki edyter – Sikreali Cherny I »<br>"Kina Nado Bolarinna" "Azman Khalid" 1 1 |   |
| "Lesh Macfadyen" "Ricky Tse" 1 1                                                    |   |
| "Shannon charney" "Leab MacFadyen" 1 6                                              |   |
| "CINVECRU SOTE YED III<br>Menda which which in t                                    |   |
| Sofe vip Lieth Macfadven'i 1                                                        |   |
| "Leah Macfadyan" "59fe Yip" 1 2                                                     |   |
| "Leah MacTadyen" "Kina wedd-Roderfigue" 1 1                                         |   |
|                                                                                     | ~ |

Open the file in NetDraw.

| If the Layout Analysis Transform Properties Options Help         New (blank)       G [PC Mc5] Ø [Ø] ese Perel Sel MC Ego Tool Tool Tool Tool Tool Tool Tool To                                                                                                    |
|----------------------------------------------------------------------------------------------------|
| New Dhank)  Q pen  Variable di adut  Den  Den  Den  Den  Den  Den  Den  De                                                                                                    |
| Open     •     Ucined dataset     •       Rendom     Ucined dataset     •       Rendom     Ucined tote file     •       Sere Data As     •     •       Sere Data As     •     •       Lunch Mage     •     •       Lunch Pipts     •     •       Print     •     •       Print     •     •       Print     •     •       Batch     •     •       Batch     •     •                                                                                                    |
| Sandom     Ucinet Dit teet file       Payke trut file     Non teet file       Van teet file     Complete       Attributes                                                                                                    |
| Pre Dirgram Ag  Papek Inst Tale Vha test Tale Vha test Tale Complete Attributes Attributes Attributes Attributes                                                                                                    |
| ave Data As     Vina text file     Complete       aunch Mage     Attributes       aunch Page     Attributes       bitsuch Page     Bitsuch Page       attributes     Bitsuch Page                                                                                                    |
| Attributes Attributes |
| wataka Bigk<br>Minter Setup<br>Belark Folder<br>Jatch<br>Jat                                                                                                    |
| vind<br>Vinder Setup<br>Islauft Folder<br>site                                                                                                    |
| nnn<br>Infere Stupp<br>Default Folder<br>Jatch<br>Jait                                                                                                    |
| nind studp<br>Health Folder<br>alth<br>alt                                                                                                    |
| Addr Food<br>Addr<br>A                                                                                                    |
| atch<br>dit                                                                                                    |
| ak Internet in the second second second second second second second second second second second second second s                                                                                                    |
|                                                                                                    |
|                                                                                                    |
| <br>키드 - 1                                                                                                    |
| <u>a i s</u>                                                                                                    |
|                                                                                                    |
| G Now C                                                                                                    |
| 6 New C<br>F Color F                                                                                                    |
| € New C<br>□ Color □<br>□ Shape J                                                                                                    |

Ensure that VNA is selected. Browse for the .vna file and click the Ok button.

| 😫 NetDraw 2.074 - Network Visualization Software                                                             |                         |
|----------------------------------------------------------------------------------------------------|-------------------------|
| File Edit Layout Analysis Transform Properties Options Help                                                  |                         |
| <u>Ľ ⊲ ⊲</u> A A I I I K G PC MDS <del>3</del> <del>3 he Pen</del> se MC Ego Del 10 H 10 M A ∧ S s ∠ → 44 →  |                         |
|                                                                                                    | Rels Nodes              |
|                                                                                                    | -                       |
|                                                                                                    |                         |
|                                                                                                    |                         |
| Den Data File                                                                                                |                         |
| Name of file to open:                                                                                        |                         |
| C:\Users\aneesha\Documents\sample\VebCT3.vna                                                                 |                         |
| File format [Type of Data: [Options Versal                                                                   |                         |
| C Usine ("##h,"##d) C 1-Mode Network(s)                                                                      |                         |
| C DL(*d) C Node Attibute(s) ugrote releave us y                                                              |                         |
| C Pajek Network (* net) C Zvhode Network war zamone                                                          |                         |
| C Pajek Vector (f.vec)                                                                                       |                         |
|                                                                                                    |                         |
|                                                                                                    |                         |
|                                                                                                    |                         |
|                                                                                                    |                         |
|                                                                                                    |                         |
|                                                                                                    |                         |
|                                                                                                    |                         |
|                                                                                                    |                         |
|                                                                                                    |                         |
|                                                                                                    |                         |
|                                                                                                    | > • 0 !<br>a i s c ^D R |
|                                                                                                    |                         |
|                                                                                                    | 🗆 Color 🗖 Size 🔲 0      |
|                                                                                                    | 🗆 Shape 🗖 Label         |
|                                                                                                    | 0 nodes.                |
| 🔗 📻 🖕 🐣 📲 Welcome 🧯 bbforumsna 😻 Blackboard 🖬 Blackboard 📓 Using the 📗 sampleWe 🔍 Snipping T 🕅 netdraw 🔍 😪 🚰 | 🛄 👘 🛃 🏟 6:18 PM         |

A graph of the social network is displayed.

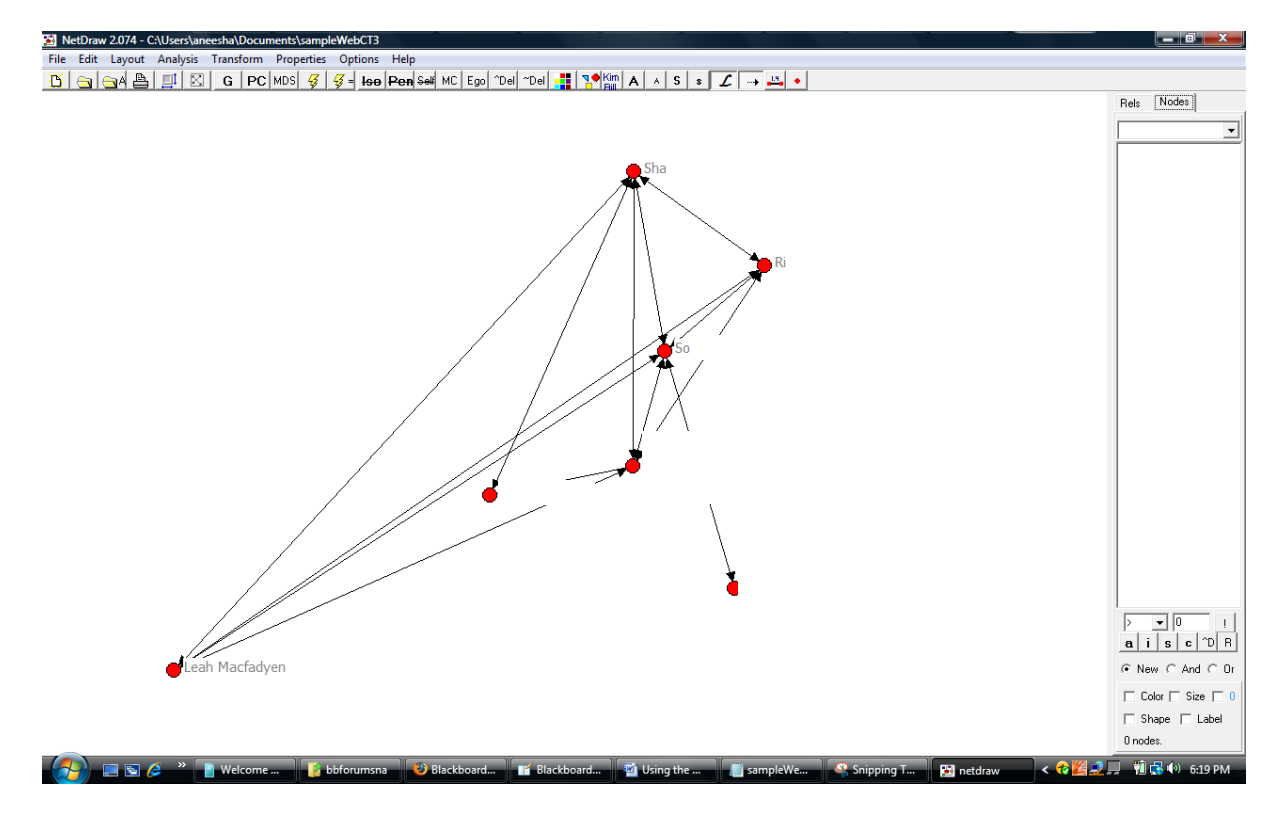

A graph layout algorithm can be applied to assist with network visualisation. Select Layout, Graph-Theoretic Layout, Spring embedded from the menu. The Spring –Embedded dialog is displayed. Use the default values and click Ok.

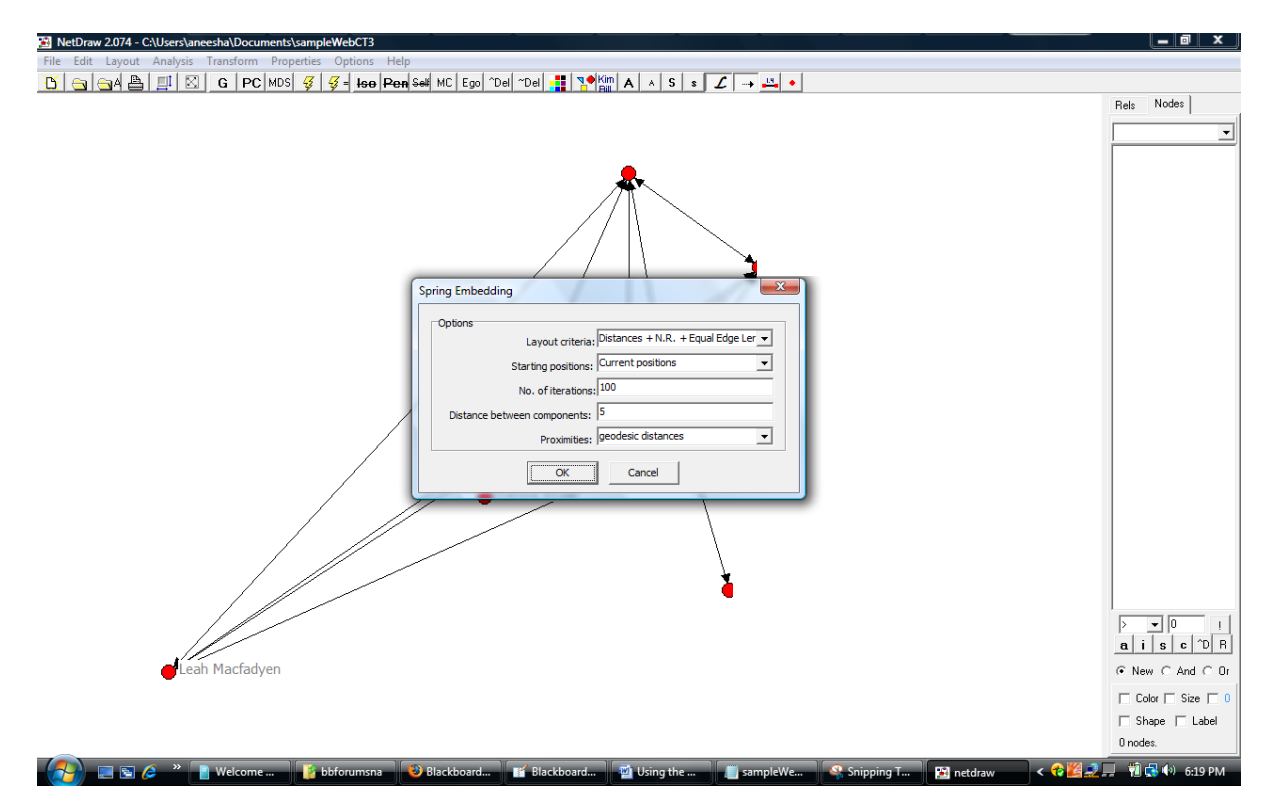

The social network/graph is rearranged.

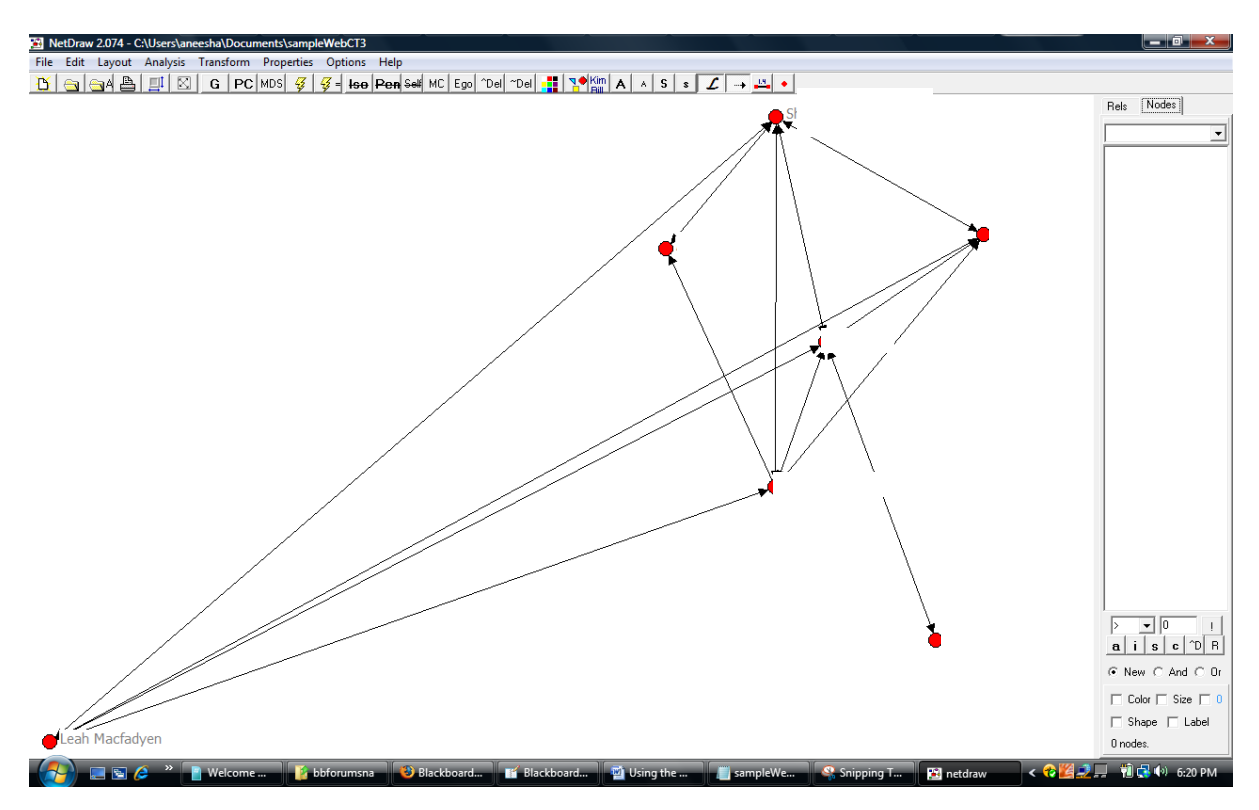

The number of posts between each person was also exported. This data can be displayed to help identify week and strong relationships. Select Lines, Size, Tie Strength from the menu.

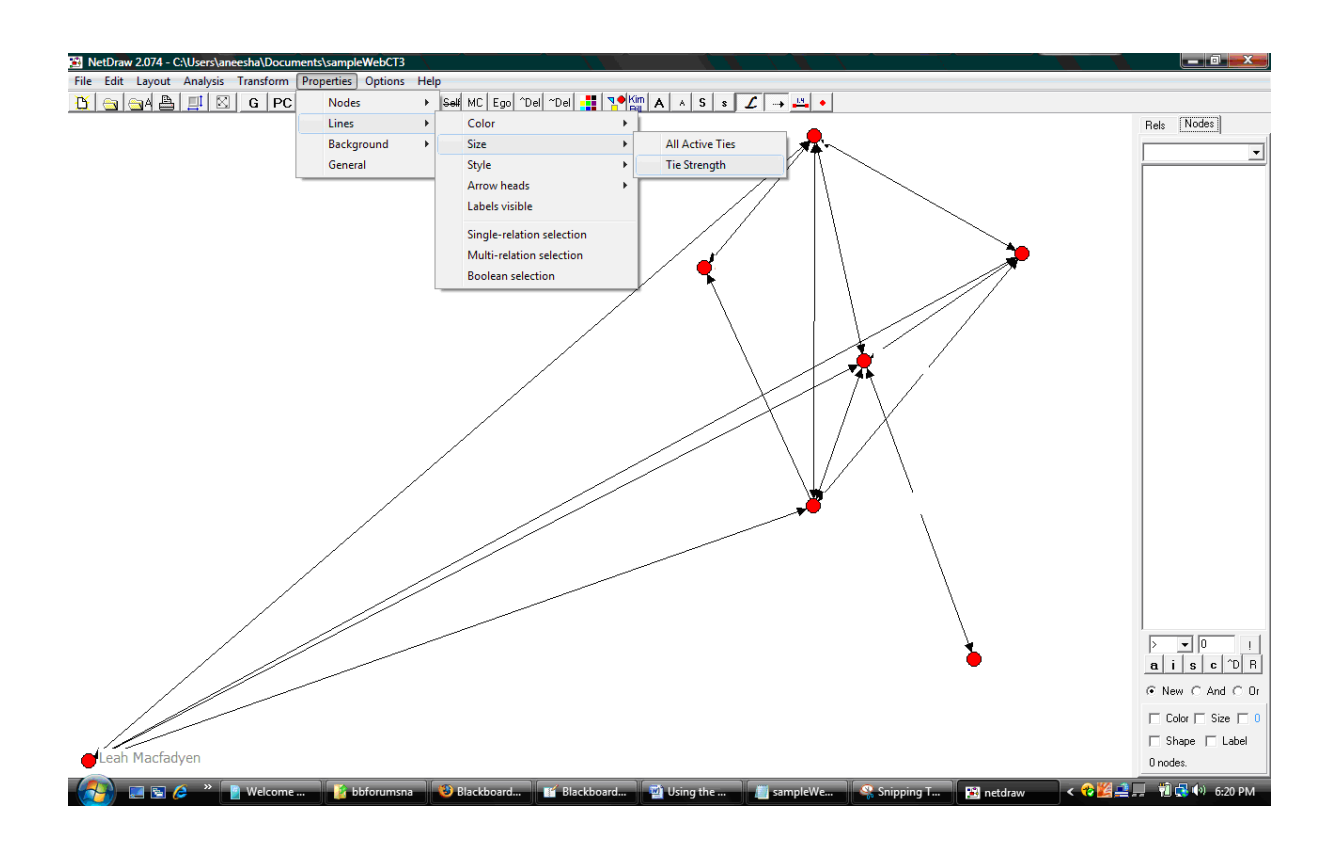

## Select Strength an click OK.

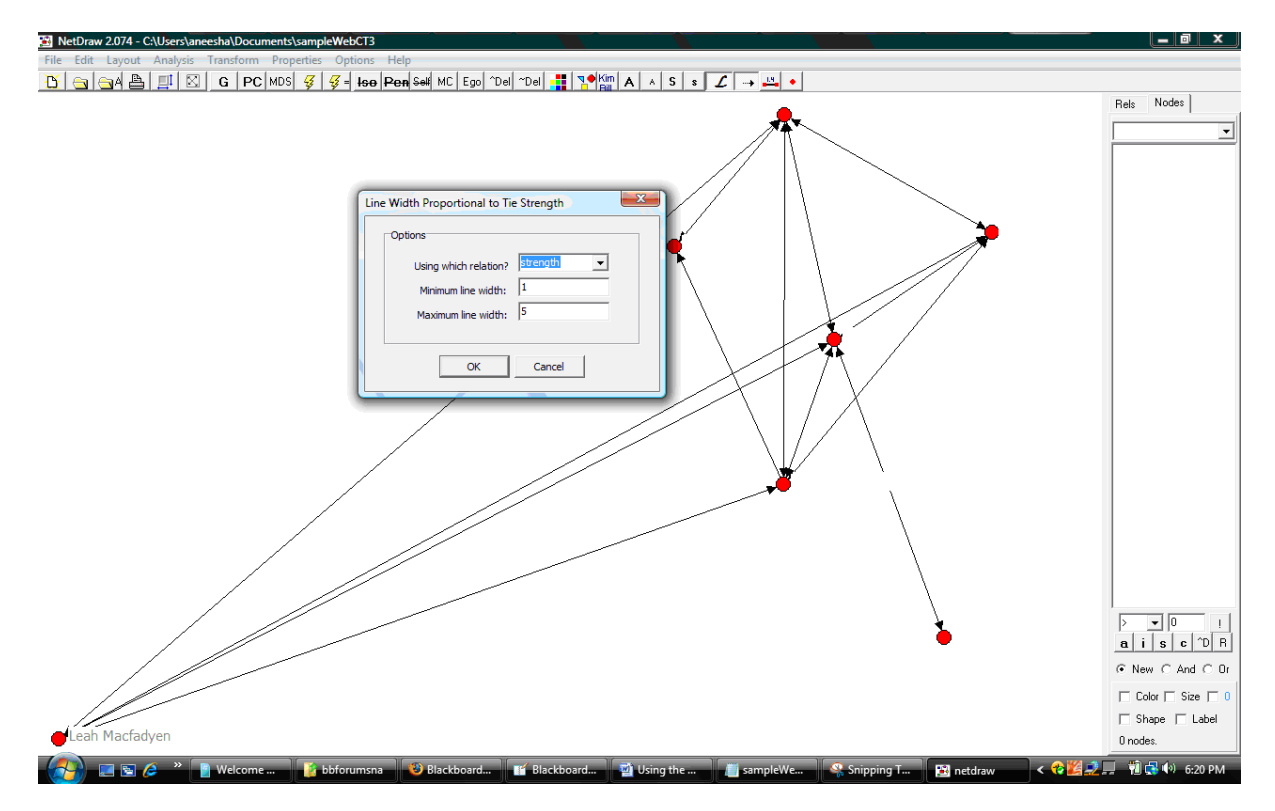

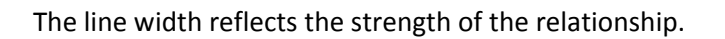

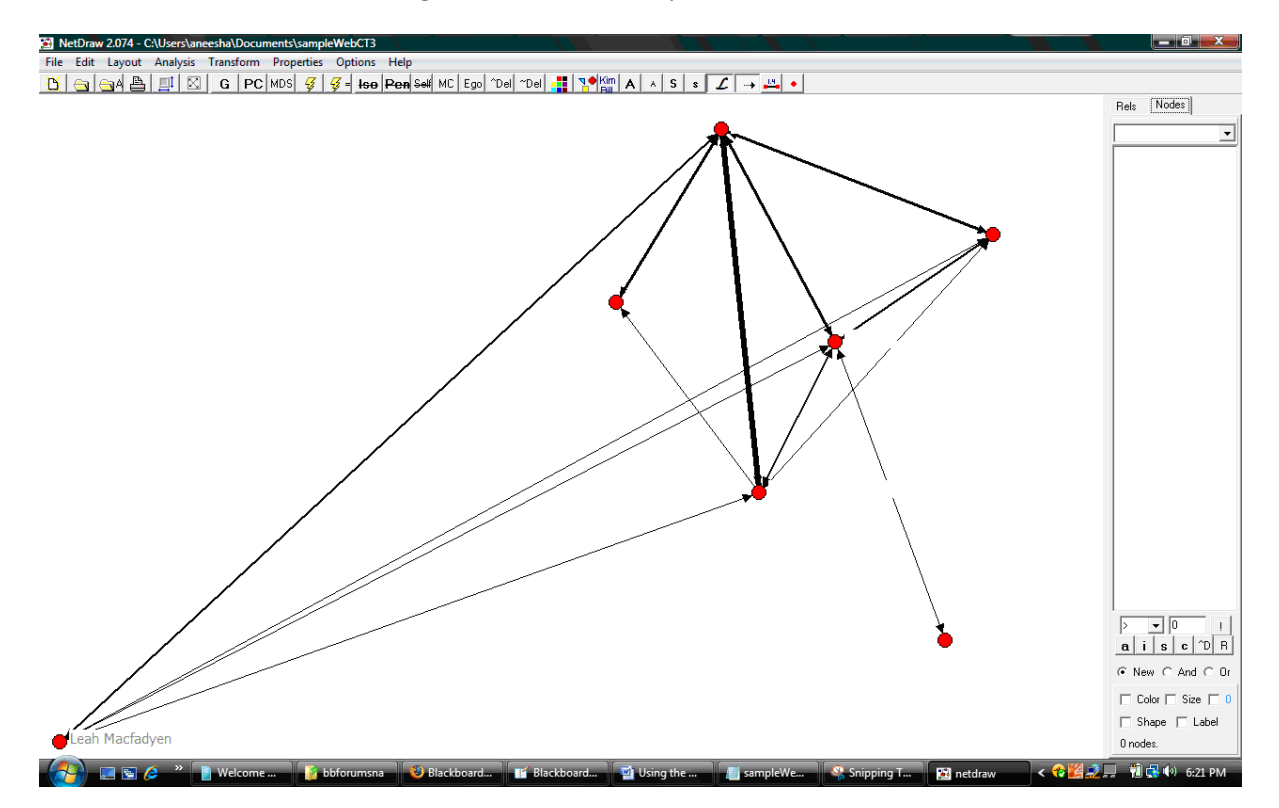

## Blackboard

When you visit a Blackboard forum, a "Perform Social Network Analysis" link will be injected. Click on the link.

| 🥴 Blackboard Academic Suite             | e - Mozilla Firefox                                                                                                    |                                    |                                     |                                                        |
|-----------------------------------------|----------------------------------------------------------------------------------------------------|------------------------------------|-------------------------------------|--------------------------------------------------------|
| <u>File Edit View History</u>           | <u>B</u> ookmarks <u>T</u> ools <u>H</u> elp del <u>i</u> cio.us                                                                                                    |                                    |                                     | $\sim$                                                 |
| 🤃 😔 - 🛸 -                               | 🏠 🛃 🎧 🖾 http://bbsandpit.qut.edu.au/webapps/portal/frameset.jsp?tab=courses&url=/bin/o                                                                                                    | common/course.pl?course_id=_5882_1 | ▼ ▶ G • greasemonkey                | Q                                                      |
| 🏶 Getting Started 🔂 Latest              | : Headlines 💿 Home Page - Bureau o 📄 Random Syntax 🗋 Random Syntax > Login 🛃 Facebook   H                                                                                                    | lome 📄 MySQL_Windows.pdf (         |                                     |                                                        |
| G Mozilla Firefox Start Page            | e 💿 🔯 Blackboard Academic Suite 😰 M Gmail - Inbox (43907) - ane 💿 🕕 JavaScript sp                                                                                                    | lit() Method 💦 📄 NetDraw Netv      | vork Visualizat 🖸 📋 Random Syntax   | • Pages — 🔝 🔹                                          |
| Queensland Univer<br>Brisbane Australia | sity of Technology                                                                                                    |                                    | a university for                    | <sup>r the</sup> real world <sup>®</sup><br>Blackboard |
| QUT Blackboard Home                     | Unit Finder Community For Staff                                                                                                    |                                    |                                     | Help Logout                                            |
| Announcements<br>Unit Details           | CLB000 TEST (CLB000 TEST TOBY) > COMMUNICATIONS > DISCUSSION BOARD > SHARE TESTING FORUM > THREAD DE                                                                                                    | TAIL                               |                                     |                                                        |
| Learning Resources                      | 🚝 Collect 🛛 🧡 Flag 🛛 🎌 Clear Flag                                                                                                    |                                    |                                     |                                                        |
| Feedback<br>Assessment<br>Contact Us    | Search         After         Mar         08         2008         Image: Constraint of the search of the search of th |                                    |                                     |                                                        |
|                                         | Thread: Shane post number 1 Reply                                                                                                    |                                    |                                     | +                                                      |
| Tools                                   | Total posts: 8 Unread posts: 0                                                                                                    |                                    |                                     | Next Thread                                            |
| Student Tools                           | Shane post number 1                                                                                                    | Shane Dawson                       | 06/02/08 08:36                      | -                                                      |
| Control Panel                           | RE:Shane post number 1                                                                                                    | Deidre Seeto                       | 06/02/08 09:44                      | E                                                      |
| 9                                       | E RE:RE:Shane post number 1                                                                                                    | Frica McWilliam                    | 09/02/08 03:32                      | =                                                      |
| Refresh                                 | RE:RE:RE:RE:RE:RE:RE:Re:number 1                                                                                                    | Shane Dawson                       | 09/02/08 03:33                      | -                                                      |
| Detail View                             | Refresh Select All Perform Social Network Analysis Go                                                                                                    |                                    |                                     |                                                        |
|                                         | Subject: Shane post number 1                                                                                                    |                                    | Reply Modify                        | Remove                                                 |
|                                         | Author: Shane Dawson<br>Creation date: 06 February 2008 08:36:38 o'clock EST<br>Date last modified: 06 February 2008 08:36:38 o'clock EST<br>Total views: 43 Your views: 37                                                                                                    |                                    | <u>Next Post</u><br>Overall rating: | ***                                                    |
|                                         | a message goes in here                                                                                                    |                                    |                                     |                                                        |
|                                         | Subject: Shane post number 1                                                                                                    |                                    | Reply Modify                        | Remove                                                 |
| < III >                                 |                                                                                                    |                                    |                                     |                                                        |
| Done                                    |                                                                                                    |                                    |                                     | v 😫 🖉                                                  |

The Analysis page is displayed. This includes a Post summary.

| 🥴 Blackboard Academic Suite   | - Mozilla Firefox                                                                                                    |                                                      |                                            |
|-------------------------------|----------------------------------------------------------------------------------------------------|------------------------------------------------------|--------------------------------------------|
| <u>File Edit View History</u> | Bookmarks Tools Help delicio.us                                                                                                    |                                                      | 0                                          |
| 🤃 🔶 • 🕑 😣                     | 🟠 🔡 🙀 http://bbsandpit.qut.edu.au/webapps/portal/frameset.jsp?tab=cour                                                                                                    | rses&url=/bin/common/course.pl?course_id=_5882_1 🔹   | Greasemonkey                               |
| 🌩 Getting Started 🔂 Latest    | Headlines 💿 Home Page - Bureau o 🗋 Random Syntax 🗋 Random Syntax › Login 📕                                                                                                    | Facebook   Home 📄 MySQL_Windows.pdf (                |                                            |
| G Mozilla Firefox Start Page  | 💽 🔝 Blackboard Academic Suite 🔯 M Gmail - Inbox (43907) - ane 💽 🚦                                                                                                    | 📱 JavaScript split() Method 💦 🔯 📄 NetDraw Network Vi | sualizat 🖂 📋 Random Syntax > Pages — 💽 🗍 🔻 |
| QUT Queensland Univers        | sity of Technology                                                                                                    |                                                      | a university for the real world            |
| Brisbane Australia            |                                                                                                    |                                                      | SANDPIT QUT Blackboard                     |
| QUT Blackboard Home           | Unit Finder Community For Staff                                                                                                    |                                                      | Help Logout                                |
| Announcements                 | Shane post number 1                                                                                                    | Shane Dawson                                         | 06/02/08 08:36                             |
| Unit Details                  | B" RE:Shane post number 1                                                                                                    | Deidre Seeto                                         | 06/02/08 09:44                             |
| Learning Resources            | RE:RE:Shane post number 1                                                                                                    | Malcolm Pumpa                                        | 06/02/08 12:56                             |
| Communication                 | RE:RE:RE:Shane post number 1                                                                                                    | Erica McWilliam                                      | 09/02/08 03:32                             |
| Feedback                      | RE:RE:RE:Shane post number 1                                                                                                    | Shane Dawson                                         | 09/02/08 03:33                             |
| Assessment                    | E RE:Shane post number 1                                                                                                    | Jennifer Tan                                         | 07/02/08 00:29                             |
| Contact Us                    | RE:RE:Shane post number 1                                                                                                    | Erica McWilliam                                      | 09/02/08 03:32                             |
| Teele                         | RE:RE:RE:Shane post number 1                                                                                                    | Shane Dawson                                         |                                            |
| Communication                 | 13/02/08 19:00                                                                                                    |                                                      |                                            |
| Student Tools                 | RE:RE:Shane post number 1 (draft)                                                                                                    | Shane Dawson                                         | 13/02/08 18:59                             |
| Control Rappel                |                                                                                                    |                                                      |                                            |
| (a) Control Paller            | Blackboard Forum Social Network Analysis                                                                                                    |                                                      |                                            |
| Refresh                       | Total Posts: 9                                                                                                    |                                                      |                                            |
| Detail View                   | Forum Users Number of Posts                                                                                                    |                                                      |                                            |
|                               | Shane Dawson 4                                                                                                    |                                                      |                                            |
|                               | Deidre Seeto 1                                                                                                    |                                                      |                                            |
|                               | Malcolm Pumpa 1                                                                                                    |                                                      |                                            |
|                               | Frica McWilliam 2                                                                                                    |                                                      |                                            |
|                               | Jennifer Tan 1                                                                                                    |                                                      |                                            |
|                               |                                                                                                    |                                                      |                                            |
|                               | Post ID Thread Depth Posted By Posted On Reply To                                                                                                    |                                                      |                                            |
|                               | 2181 0 Shane Dawson 06/02/08 08:36 -                                                                                                    |                                                      |                                            |
|                               | 2201 0_0 Deidre Seeto 06/02/08 09:44 Shane Dawson                                                                                                    |                                                      |                                            |
| < >                           | 2241 0_0_0 Malcolm Pumpa 06/02/08 12:56 Deidre Seeto                                                                                                    |                                                      | -                                          |
| Done                          |                                                                                                    |                                                      | 🤨 😄 Ø                                      |
|                               | Not Not State State Stat | માં માં                                              |                                            |

The Post-Reply Frequency Table and GraphML output.

| File       Edit View       Higtory       Bookmark       Tools       Help delploss         Getting       Stated       Latter Hadres       Home Rape- Bureau o       Random Syntax - Legin       Facebook Home       NexDex Network Vauitabal       Random Syntax - Rege         Getting       Stated       Latter Hadres       Home Rape- Bureau o       Random Syntax - Legin       Facebook Home       NexDex Network Vauitabal       Random Syntax - Rege       Image: Stated         Getting       Contract Use       Image: Stated       Image: Stated       NexDex Network Vauitabal       Random Syntax - Rege       Image: Stated         CVI       Rescharter       Image: Stated       Image: Stated </th <th>🤒 Blackboard Academic Suite - Mozilla Firefox</th> <th></th>                                                                                                    | 🤒 Blackboard Academic Suite - Mozilla Firefox                                                                                                    |                                                    |
|----------------------------------------------------------------------------------------------------|----------------------------------------------------------------------------------------------------|----------------------------------------------------|
|                                                                                                    | <u>File Edit View History Bookmarks Iools Help del.icio.us</u>                                                                                                    | <u>ه</u>                                           |
| Getting Started Subtect Headlines @ Home Page - Bureau o      Random Syntax · Login Si Facebook   Home I: MySQL, Windowspdf (     Contract Start Page                                                                                                    | < • 🗼 • 🕑 📀 🏠 📑 🙀 🗰 http://bbsandpit.qut.edu.au/webapps/portal/frameset.jsp?tab=courses&url=/bin/common/course.pl?course_id=_5882                                                                                                    | 1 V B G greasemonkey                               |
| Worlds Firefox Start Page       Imake Adatabase       Monail - Index (43007) - anc.       Imake Adatabase       Imake Adatabase       Imake A                                                                                                    | 🌩 Getting Started 🔂 Latest Headlines 💿 Home Page - Bureau o 🗋 Random Syntax 🗋 Random Syntax > Login 🛃 Facebook   Home 📄 MySQL_Windows.pdf (                                                                                                    |                                                    |
| Outcome Determined Underset of Tachology       Out Black board       Out Black board       Ut Black board         Out Black board Here       Ut Hinder Community For Staff       Here       Logott         Announcements       Unit Details       Detail Search Assessment       Detail Search Assessment       Image: Search Assessment         Contact US       Tools       Stane Dawson 1       Detail View       Stane Dawson 1       Image: Search Assessment       Image: Search Assessment Assessment       Image: Search Assessment Assessment       Image: Search Assessment Assessment Assessment       Image: Search Assessment Assessment Assearch Assessment Assessment Assessment Assessme                                                                                                    | 🜀 Mozilla Firefox Start Page 🛛 🕼 Blackboard Academic Suite 🛐 M Gmail - Inbox (43907) - ane 🖓 🗄 JavaScript split() Method 👘 NetDraw                                                                                                    | Network Visualizat 🔄 📄 Random Syntax > Pages — 🔯 🖣 |
| Curf Blackboard Home     Unit Finder     Community     For Staff     Help     Logout       Announcements<br>Unit Details<br>Learning Resources<br>Communication<br>Feedback     Poster     Replied To     Frequency     Frequency       Details     Poster     Replied To     Frequency       Details     Poster     Replied To     Frequency       Details     Poster     Replied To     Frequency       Details     Poster     Replied To     Frequency       Details     Poster     Replied To     Frequency       Bone Dawson     To     Frequency     Frequency       Scommunication     Enca McWillian Jennifer Tan     1       Scommunication     Enca McWillian Jennifer Tan     1       Scommunication     Enca McWillian Jennifer Tan     1       Scommunication     Frequency 2000/XULCebeena-instance*     Frequency       Scommunication     Frequency     Scommunication     Frequency       Scommunication     Frequency     Scommunication     Frequency       Scommunication     Frequency     Frequency     Frequency       Scommunication     Scommunication     Frequency     Frequency       Scommunication     Frequency     Frequency     Frequency       Scommunication     Frequency     Frequency     Freque                                                                                                    | Queensland University of Technology<br>Brisbane Australia                                                                                                    | a university for the real world®                   |
| Announcements<br>Unit Details<br>Learning Resources<br>Communication<br>Feedback<br>Assessment<br>Contact US<br>Tools<br>© Control Panel<br>© Control Panel<br>© C | QUT Blackboard Home Unit Finder Community For Staff                                                                                                    | Help Logout                                        |
| Done 🔮 🖉                                                                                                    | Amouncements<br>Unit Details<br>Learning Resources<br>Communication<br>Feedback<br>Assessment<br>Contact Us<br>Tools<br>Communication<br>Control Panel<br>Control Panel<br>Control Panel<br>CarphML Output<br>Fina McWilliam Valcon Pumpa 1<br>Shane Dawson 1<br>Enca McWilliam Malcolm Pumpa 1<br>Shane Dawson 1<br>Enca McWilliam Malcolm Pumpa 1<br>Shane Dawson 1<br>Enca McWilliam Malcolm Pumpa 1<br>Shane Dawson 1<br>Enca McWilliam Malcolm Pumpa 1<br>Shane Dawson 1<br>Enca McWilliam Malcolm Pumpa 1<br>Shane Dawson 1<br>Enca McWilliam Malcolm Pumpa 1<br>Shane Dawson 1<br>Enca McWilliam Malcolm Pumpa 1<br>Shane Dawson 1<br>Enca McWilliam Malcolm Pumpa 1<br>Shane Dawson 1<br>Enca McWilliam Malcolm Pumpa 1<br>Shane Dawson 1<br>Enca McWilliam (Tan 1)<br>Shane Dawson 1<br>Enca McWilliam (Tan 1)<br>Shane Dawson 1<br>Enca McWilliam (Tan 1)<br>Shane Dawson 1<br>Enca McWilliam (Tan 1)<br>Shane Dawson 1<br>Enca McWilliam (Tan 1)<br>Shane Dawson 1<br>Enca McWilliam (Tan 1)<br>Shane Dawson 1<br>Enca McWilliam (Tan 1)<br>Shane Dawson 1<br>Enca McWilliam (Tan 1)<br>Shane Dawson 1<br>Enca McWilliam (Tan 1)<br>Shane Dawson 1<br>Enca McWilliam (Tan 1)<br>Shane Dawson 1/2<br>(rappin 1, graphdrawing, org/xmlns/1, o/graphm1, xsd*)<br>(graph 1, de*G* edgedefault=*/litected*)<br>(rade id=**Dride Seeto*/>1<br>(rade id=*Dride Seeto*/>1<br>(rade id=*Dride Seeto* target=*Shane Dawson*/>1<br>(rade source=*Encia AdWilliam*/>2<br>(rade source=*Encia AdWilliam*/>2<br>(rade source=*Shane Dawson*/>1<br>(rade source=*Shane Dawson*/>1<br>(rade ge source=*Shane Dawson*/>1<br>(rade source=*Shane Dawson*/>1<br>(rade source=*Shane Dawson*/>1<br>(rade source=*Shane Dawson*/>1<br>(rade source=*Shane Dawson*/>1<br>(rade source=*Shane Dawson*/>1<br>(rade source=*Shane Dawson*/>1<br>(rade source=*Shane Dawson*/>1<br>(rade source=*Shane Dawson*/>1<br>(rade source=*Shane Dawson*/>1<br>(rade source=*Shane Dawson*/>1<br>(rade source=*Shane Dawson*/)1<br>(rade source=*Shane Dawson*/)1<br>(rade source=*Shane Dawson*/)1<br>(rade source=*Shane Dawson*/)1<br>(rade source=*Shane Dawson*/)1<br>(rade source=*Shane Dawson*/)1<br>(rade source=*Shane Dawson*/)1<br>(rade source=*Shane Dawson*/)1<br>(rade source=*Shane Dawson*/)1<br>(rade |                                                    |
|                                                                                                    | Done                                                                                                    |                                                    |

The Social Network is also exported to the VNA format for analysis in NetDraw (http://www.analytictech.com/Netdraw/netdraw.htm).

| 🕲 Blackboard Academic Suite - Mozilla Firefox                                                                                                    |                           |                                                           |
|----------------------------------------------------------------------------------------------------|---------------------------|-----------------------------------------------------------|
| <u>File Edit Yiew History Bookmarks Tools H</u> elp del <sub>s</sub> icio.us                                                                                                    |                           | 0                                                         |
| 🔄 • i 🔊 • 💽 📀 🏠 📑 🚠 🛤 http://bbsandpit.qut.edu.au/webapps/portal/frameset.jsp?tab=courses&url=/bin/common/course.pl?course_id=_5882_1                                                                                                    | ▼ ▶ G • greasemonk        | ey 🔍                                                      |
| 🌩 Getting Started 🔂 Latest Headlines 💿 Home Page - Bureau o 🗋 Random Syntax 🗋 Random Syntax > Login 🛃 Facebook   Home 📄 MySQL_Windows.pdf (                                                                                                    |                           |                                                           |
| 🖸 Mozilla Firefox Start Page 🔤 🔝 Blackboard Academic Suite 😰 M Gmail - Inbox (43907) - ane 💿 🔢 JavaScript split() Method 💿 💽 NetDraw Netv                                                                                                    | work Visualizat 📴 📄 Rando | om Syntax » Pages — 🔝 🔹                                   |
| Queensland University of Technology<br>Brisbane Australia                                                                                                    | a uni<br>SANDPIT          | versity for the real world <sup>®</sup><br>QUT Blackboard |
| QUT Blackboard Home Unit Finder Community For Staff                                                                                                    |                           | Help Logout                                               |
| Announcements<br>Unit Details<br>Learning Resources<br>Communication<br>Feedback<br>Assessment<br>Contact Us<br>Tools<br>© Control Panel<br>© Refresh<br>@ Detail View<br>Choose 1d="kTrice Kokkilliam"<br>Choose 1d="kTrice Kokkilliam" target="Share Dawson"/>1<br>(edge source="Trice Kokkilliam" target="Chick Cokkilliam"/>2<br>(edge source="Strice Kokkilliam" target="Share Dawson"/>1<br>(edge source="Trice Kokkilliam" target="Share Dawson"/>1<br>(edge source="Trice Kokkilliam" target="Share Dawson"/>1<br>(edge source="Trice Kokkilliam" target="Jennifer Tan"/>1<br>(edge source="Share Dawson" target="Jennifer Tan"/>1<br>(/graph)<br>VNA File Format<br>ID<br>"Share Dawson"<br>"Share Dawson"<br>"Share Dawson"<br>"Share Tan"<br>"Trice Morkilliam"<br>"Jendre Seeto"<br>"Malcoin Fumpa"<br>"Share Tan"<br>"Trice Morkilliam"<br>"Share Tan" | •                         |                                                           |
| from to talk strength "Deidre Seeto" "Shane Dawson" 1 1 "Malcoln Pumpa" "Deidre Seeto" 1 1 "Erica McWilliam" "Malcoln Pumpa" 1 1 "Shane Dawson" "Erica McWilliam" 1 2 "Jennifer Tan" "Shane Dawson" 1 1 "Erica McWilliam" Jennifer Tan" 1 1 "Shane Dawson" "Jennifer Tan" 1 1 "Shane Dawson" Jennifer Tan" 1 1                                                                                                    | E                         | E                                                         |
| Done                                                                                                    | ur -                      | 🤤 😂 🖉                                                     |

Copy the text from the textbox and save to a file with a vna extension (ie .vna)

| 🗍 sample.vna - Notepad                                                                                                    | x     |
|----------------------------------------------------------------------------------------------------|-------|
| File Edit Format View Help                                                                                                    |       |
| *Node properties<br>ID<br>"Shane Dawson"<br>"Deidre Seeto"<br>"Malcolm Pumpa"]<br>"Erica McWilliam"<br>"Jennifer Tan"<br>*Tie data<br>from to talk strength<br>"Deidre Seeto" "Shane Dawson" 1 1<br>"Malcolm Pumpa" "Deidre Seeto" 1 1<br>"Frica McWilliam" "Malcolm Pumpa" 1 1<br>"Shane Dawson" "Erica McWilliam" 1 2<br>"Jennifer Tan" "Shane Dawson" 1 1<br>"Erica McWilliam" "Jennifer Tan" 1 1<br>"Shane Dawson" "Jennifer Tan" 1 1 | *     |
|                                                                                                    | -     |
| (                                                                                                    | ⊧ .at |

Open the file in NetDraw.

| dit Leyout Ana | lysis 1 | random Properties   | Options | Help                                                                                                    |               |
|----------------|---------|---------------------|---------|----------------------------------------------------------------------------------------------------|---------------|
| lew (blank)    | 1       | G PC MOS 9          | 🦸 - Ise | Rem Sell MC Ego "Del "Del 🕌 🎌 🛣 🗛 🔺 S 🔹 🖌 -+ 🚢 •                                                                |               |
| pen            | •       | Ucinet dataset      | •       |                                                                                                    | Reis Nodec    |
| andom          |         | Ucinet DL text file | •       |                                                                                                    |               |
| eve Diagram As |         | Pajek text file     | •1      | A STATE OF A STATE OF A STATE OF A STATE OF A STATE OF A STATE OF A STATE OF A STATE OF A STATE OF A STATE OF A |               |
| eve Data As    | 11.     | Vna text file       | •       | Complete                                                                                                    |               |
| unch Mane      |         |                     | - 1     | Attributes                                                                                                    |               |
| sunch Palek    |         |                     |         |                                                                                                    |               |
|                |         |                     |         |                                                                                                    |               |
|                |         |                     |         |                                                                                                    |               |
| viter setup    |         |                     |         |                                                                                                    |               |
|                |         |                     |         |                                                                                                    |               |
| tch            |         |                     |         |                                                                                                    |               |
| 4              |         |                     |         |                                                                                                    |               |
|                |         |                     |         |                                                                                                    |               |
|                |         |                     |         |                                                                                                    |               |
|                |         |                     |         |                                                                                                    |               |
|                |         |                     |         |                                                                                                    | F Cator F Sam |
|                |         |                     |         |                                                                                                    | □ Shape □ L   |
|                |         |                     |         |                                                                                                    | E codes       |

Make sure the VNA file type is selected and click OK.

| Xin or file to experimental Document (single made)         Curved file to experiment (single made)         Curved file to experiment (single made)         Curved                                                                                                    |   |                                                                                                    |                                                                                                    |                       |                | Pleis No |
|----------------------------------------------------------------------------------------------------|---|----------------------------------------------------------------------------------------------------|----------------------------------------------------------------------------------------------------|-----------------------|----------------|----------|
| St Open fast Tile       Future of file to open       Cubro fast Table       Cubro fast Table       Top of Data       Top of Data       Top of Data       Charles       Charles       Concel       Concel       Concel       Concel       Concel       Concel                                                                                                    |   |                                                                                                    |                                                                                                    |                       |                |          |
| Concertisation     Concertisation       Reserved from some     Image: Concertisation       Concertisation     Image: Concertisation       Concertisation     Image: Concertisation       Concertisation     Image: Concertisation       Concertisation     Image: Concertisation       Concertisation     Image: Concertisation       Concertisation     Image: Concertisation       Concertisation     Image: Concertisation       Concertisation     Image: Concertisation                                                                                                    | - |                                                                                                    |                                                                                                    |                       |                |          |
| Read of the to open:         C:User's leaves the counce's user that it is the council of the council of the councounce of the council of the council of the cou                                         | X | Open Data File                                                                                                    |                                                                                                    |                       | (co)(db)(meXee |          |
| Image: Control Control Contro |   | Name of file to open:                                                                                                    |                                                                                                    |                       | 1 200          |          |
| Image: State State  |   | C solen avenha/bocunents                                                                                                    | sample viva til                                                                                                   |                       | V.             |          |
|                                                                                                    |   | Teritorial:<br>Closet ("38%,"38d)<br>(* VNA ("vna)<br>C DL("d)<br>C Pajek Network ("net)<br>C Pajek Vector ("cki)<br>C Pajek Vector ("cki) | Total     C Total     C Total     C Note Ambunitia     C Note Ambunitia     P Note Ambunitia     C Totale Network | lgnon selenive lies P | Cancel         |          |
|                                                                                                    | L | 1. Life Accol (and                                                                                                    |                                                                                                    |                       |                |          |
| E<br>air<br>e ne<br>r o                                                                                                    |   |                                                                                                    |                                                                                                    |                       |                |          |
|                                                                                                    |   |                                                                                                    |                                                                                                    |                       |                |          |
| eli<br>entre<br>ro                                                                                                    |   |                                                                                                    |                                                                                                    |                       |                |          |
| i ne<br>ro                                                                                                    |   |                                                                                                    |                                                                                                    |                       |                |          |
|                                                                                                    |   |                                                                                                    |                                                                                                    |                       |                |          |
|                                                                                                    |   |                                                                                                    |                                                                                                    |                       |                |          |

The SNA diagram (graph) is displayed.

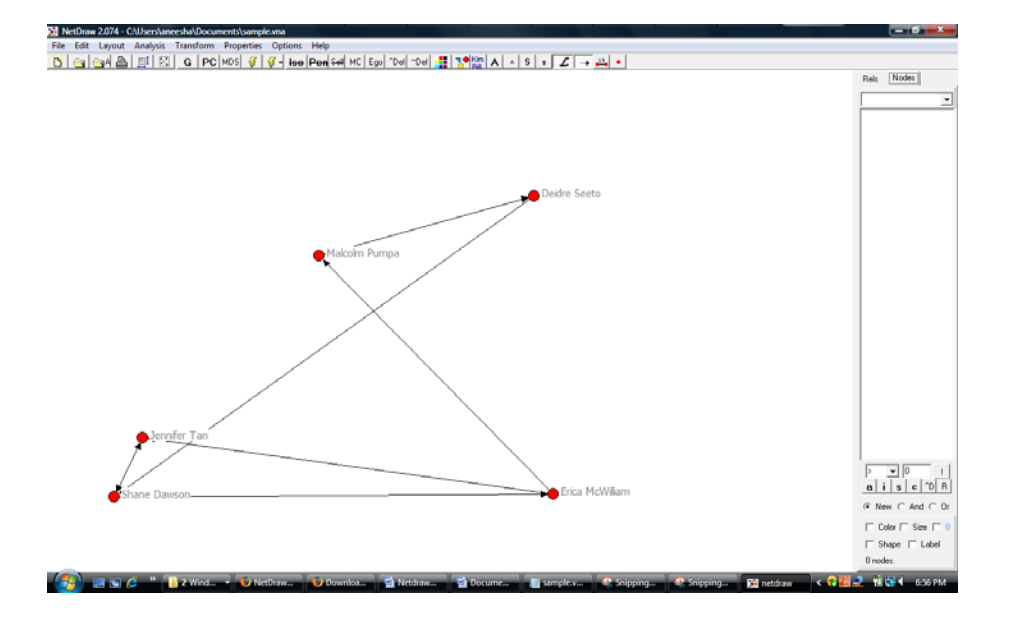